## FU3·IT

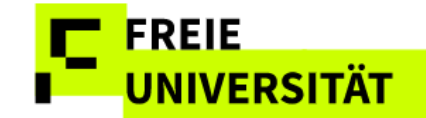

### Notenexport und Notenupload für Dozierende in SLcM Campus Management

- 1 Hintergrund
- 2 Notenexport
- 3 <u>Exportvorgang:</u>
- 4 Notenupload
- 5 Nach erfolgreichem Upload:
- 6 Mögliche Fehler beim Notenupload
- 7 Nach dem erfolgreichen Notenupload

#### Hintergrund

Ab Mai 2025 können Dozierende und ihre CM-Vertretungen <u>zusätzlich</u> zur gewohnten Einzelerfassung von Prüfungsleistungen über die Weboberfläche Leistungserfassung auch eine gemäß Vorlage angelegte Excel-Datei aus SLcM sowie aus LPlus (E-Examination) für die Notenerfassung verwenden. Dazu gibt es eine neue Funktion zum Exportieren, Bearbeiten und Hochladen von Notenlisten im Excel-Format.

Die Möglichkeit zum Hochladen kann flexibel mit der bisherigen Einzelbearbeitung kombiniert werden. Es lassen sich also sowohl Beurteilungen für eine größere Zahl von Studierenden hochladen als auch einzelne "Nachzügler" einzeln erfassen. Auch das Hochladen von mehreren Teilmengen ist problemlos möglich. Nur bereits freigegebenen Noten lassen sich weder durch Einzelbearbeitung noch durch das Hochladen verändern, denn freigegebene Noten haben die Studierenden bereits angezeigt bekommen bzw. sind bereits in den Modulabschluss eingegangen und dürfen daher nicht einfach geändert werden.

#### Notenexport

Bevor Sie Noten hochladen können, müssen Sie die Liste der zur Prüfung angemeldeten Studierenden in der Notenerfassung exportieren. Die Studierenden müssen also bereits einer Prüfungsform, einem Dozierenden bzw. einem Prüfungstermin **zugeordnet** sein.

Zugangswege zur Notenerfassung:

- über die Teilnahmeerfassung Ihres Kurses oder
- über einen Absprung aus der Prüfungszuordnung.

| Übe   | r die Aus | wahlbox i | können Sie     | die angezeigten Studierender | n nach der | jeweils  | pesuchi     | ten Le | hrveranstaltung | en filtern                    |              |   |         |                  |    |            |      |    |    |       |         |       |
|-------|-----------|-----------|----------------|------------------------------|------------|----------|-------------|--------|-----------------|-------------------------------|--------------|---|---------|------------------|----|------------|------|----|----|-------|---------|-------|
|       |           |           |                |                              |            |          |             |        |                 |                               |              |   |         |                  |    |            |      |    |    |       |         |       |
| Filte | r Lehrver | anstaltun | g 54106 F      | ranzösisch Aufbaumodul 1, 1. | Gr.        | $\sim$   |             |        |                 |                               |              |   | _       |                  |    |            |      |    |    |       |         |       |
| Allo  | markiere  | n Alle de | markieren      | 26.03.2025                   | Prüfung    | sdatum a | llen Ma     | rkiert | en zuweisen     | Notenexport/-import           |              |   | 7       |                  |    |            |      |    |    |       |         |       |
| Exp   | ort 🗸     |           |                |                              |            |          |             |        |                 |                               |              | - |         |                  |    |            |      |    |    |       |         |       |
| Po    | 25        | Status    | Mat-Nr.        | Name Student(in)             |            | LV-Nr.   | Mail        | Тур    | Prüf-Nr.        | Bezeichnung                   | Prüfungsform | ٠ | Versuch | Letzter Versuch? | LP | Prüf-Datum | Note | BE | NB | offen | Vermerk | Thema |
| 1     |           |           | 100790         | Product Prop                 |            | 54106    | 23          | MP     | 0105eA1.22.2    | Französisch ABV Aufbaumodul 1 | Klausur      |   | 1/4     |                  | 5  |            |      | 0  | 0  | ۲     | ~       | ٥     |
| - 2   |           |           | 1000           | Contact, state               |            | 54106    | $\boxtimes$ | MP     | 0029eA1.1.2     | 6LP-Französisch Aufbaumodul 1 | Klausur      |   | 1/4     |                  | 6  |            |      |    |    |       | ~       | 0     |
| 3     |           |           | 10100          | Ryan, Hannah Alaria          |            | 54106    | $\boxtimes$ | MP     | 0105eA1.22.2    | Französisch ABV Aufbaumodul 1 | Klausur      |   | 1/4     |                  | 5  |            |      | 0  | 0  | ۲     | ~       | 0     |
| 4     |           |           | <b>CONTROL</b> | Schemels, Street Const.      |            | 54106    | $\bowtie$   | MP     | 0105eA1.22.2    | Französisch ABV Aufbaumodul 1 | Klausur      |   | 1/4     |                  | 5  |            |      | 0  | 0  | ۲     | ~       | 0     |
|       | Übersich  | t Te      | ilnahmeerf     | as Prüfungszuord             | Sicher     | m        | Fr          | eigebo | m               |                               |              |   |         |                  |    |            |      |    |    |       |         |       |

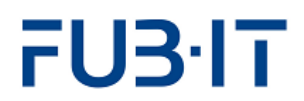

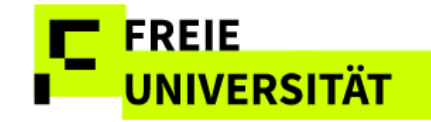

#### **Exportvorgang:**

- Öffnen Sie die Notenerfassung.
- Klicken Sie im neuen Feld "Notenexport/-import" auf das Dropdown-Menü.
- Wählen Sie "Export nach Excel".
- Die Datei wird je nach Browsereinstellung lokal gespeichert.

| Notenexport/-import |                   | $\sim$ |
|---------------------|-------------------|--------|
|                     | Export nach Excel | 63     |
| chnung              | Import aus Excel  | /e     |

Der Dateiname der Excel-Datei wird wie folgt vorbelegt (kann aber individuell geändert werden): Notenliste\_Vorname NachnameDozentIn\_Semester\_JJJJMMTT.xlsx

| Do | wnloads           |        |        | 2 Q | <br>5 |
|----|-------------------|--------|--------|-----|-------|
|    |                   |        |        |     |       |
| ×  | Notenliste_       | ;_V    | Vinter |     |       |
|    | 20242025_20250422 | 2.xlsx |        |     |       |
|    |                   |        |        |     |       |

In dieser exportierten Excel-Datei finden sich fünf eindeutige Angaben zu den zu bearbeitenden Studierenden, die **nicht verändert** werden dürfen!

- Matrikelnummer
- Nachname
- Vorname
- Prüfungskürzel
- Versuchsanzahl

Folgende Spalten können für das spätere Hochladen bearbeitet werden:

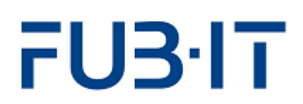

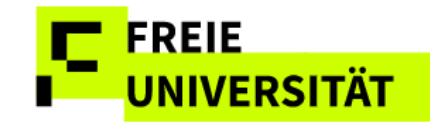

- **Prüfungsdatum** (einmalig hochladen)
- Note
- Vermerk (Drop-Down-Auswahl)
- **Thema** (zutreffend bei Hausarbeiten)

|   | Α     | В        | С                     | D            | E       | F             | G    | Н       | I     |
|---|-------|----------|-----------------------|--------------|---------|---------------|------|---------|-------|
| 1 | MATNR | NACHNAME | VORNAME               | KUERZEL      | VERSUCH | PRÜFUNGSDATUM | NOTE | VERMERK | THEMA |
| 2 | 53    | A        | il mai                | 0105eA1.22.2 | 1/4     |               |      |         | •     |
| 3 | 55    | C        | 1                     | 0029eA1.1.2  | 1/4     |               |      |         |       |
| 4 | 55    | R        | a                     | 0105eA1.22.2 | 1/4     |               |      |         |       |
| 5 | 55    | S        | and the second second | 0105eA1.22.2 | 1/4     |               |      |         |       |
| 6 |       |          |                       |              |         |               |      |         |       |

Es wird empfohlen, das Prüfungsdatum vor dem Excel-Export in Masse bereits in der Webanwendung auszufüllen.

Bei bindenden Prüfungsterminen ist das Prüfungsdatum automatisch vorausgefüllt.

Im Notenfeld tragen Sie bitte entsprechend der Notenskala entweder numerische Werte ein (1,0; 1,3; 1,7 nach GESA, 0-18 Pkt. juristische Skala) oder die in der Weboberfläche vorgegebenen Kürzel, wie BE NB.

In der Spalte "Vermerk" gibt es ein voreingestelltes Drop-Down-Menü, aus dem drei unterschiedliche Vermerke gewählt werden können, wenn eine 5,0 oder eine andere nicht bestandene Beurteilung erfasst wurde.

Bitte beachten Sie, dass "nicht erschienen" nur bei bindenden Prüfungsterminen und "nicht abgegeben" nur bei schriftlichen Arbeiten und Hausarbeiten verwendet werden dürfen. Dies wird nach dem Upload geprüft und Ihnen in der Web-Leistungserfassung als Meldungstext angezeigt.

| G                |                            | Н                                                |       |
|------------------|----------------------------|--------------------------------------------------|-------|
| NOTE             |                            | VERMERK                                          | THEMA |
|                  |                            |                                                  |       |
| Tä<br>nie<br>nie | iuschu<br>cht er<br>cht ab | ingversuch<br>schienen (bind. Termin)<br>gegeben |       |

In der Spalte "Thema" kann das Prüfungsthema oder Hausarbeitsthema optional eingetragen werden. Das Thema wird auf dem Transcript of Records des Studierenden an der entsprechenden Modulprüfung ausgegeben.

#### Notenupload

Sobald Sie die Excel-Datei wie oben beschrieben ausgefüllt haben:

- 1. Öffnen Sie erneut die Notenerfassung.
- 2. Wählen Sie im Dropdown-Menü "Notenexport/-import" die Option zum Import.
- 3. Wählen Sie, ob Sie:
  - o eine Standard-Excel-Datei (aus dem Notenexport), oder
  - eine Datei aus dem LPlus-System (für E-Prüfungen) hochladen möchten.

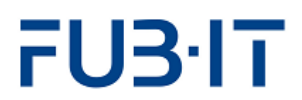

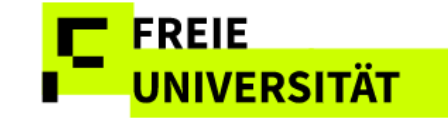

LPlus ist die Prüfungssoftware für elektronische (Massen-)Prüfungen des E-Examination Center (EEC), siehe <u>https://www.cedis.fu-berlin.de/online-lehren-lernen/tools/lplus-e-exam.html</u>

4. Wählen Sie die entsprechende Excel-Datei aus und starten Sie den Upload.

| Notenexport/-import | Y                 |
|---------------------|-------------------|
|                     | Export nach Excel |
| chnung              | Import aus Excel  |
| Excel-Datei aus     | wählen 🔀 🗙        |
| Keine Datei ausge   | wählt. <u>↑</u>   |
| Standard            |                   |
| 🔵 LPlus             |                   |
| Oł                  | C Abbrechen       |

### Nach erfolgreichem Upload:

- Übernommene Werte erscheinen gelb markiert.
- Speichern Sie die Daten über den Button "Sichern".

| le markiere | n Alle de | markleren  | 23.04.2025       |   | Prüfun | gsdatum | allen N | larkier | ten zuweisen | Notenexport/-import                    | ~                       |         |                  |    |            |      |         |      |
|-------------|-----------|------------|------------------|---|--------|---------|---------|---------|--------------|----------------------------------------|-------------------------|---------|------------------|----|------------|------|---------|------|
| iport ~     |           |            |                  |   |        |         |         |         |              |                                        |                         |         |                  |    |            |      |         |      |
| Pos         | Status    | Mat-Nr.    | Name Student(In) |   | •      | LV-Nr.  | Mail    | Тур     | Prüf-Nr.     | Bezeichnung                            | Prüfungsform *          | Versuch | Letzter Versuch? | LP | Prüf-Datum | Note | Vermerk | Them |
| 1           |           | -          |                  | 2 |        | 54972   |         | MP      | 0550bA1.3.3  | Franz.: Sprachkompetenz im Unterricht  | spozielle<br>Hausarbeit | 174     |                  | 5  |            | 1,0  | ×       | ø    |
| 2           |           | -          |                  |   |        | 549721  | 8       | MP      | 05506A1.3.3  | Franz .: Sprachkompetenz Im Unterricht | spezielle<br>Hausarbeit | 1/4     |                  | 5  |            | 2,0  |         | 6    |
| 3           |           | -          |                  |   |        | 549721  |         | MP      | 0550bA1.3.3  | Franz.: Sprachkompetenz im Unterricht  | spezielle<br>Hausarbeit | 1/4     |                  | 5  |            | 3,0  |         | Ø    |
| 4 🗖         |           | <b>.</b> 5 |                  |   |        | 54972   |         | MP      | 0550aA1.3.3  | Franzi: Sprachkompetenz im Unterricht  | spoziello<br>Hausarbeit | 17.4    |                  | 5  |            | 3,7  |         | ø    |
| 5 🔲         |           | 4          | -                | t |        | 549721  | 8       | MP      | 0550aA1.3.3  | Franz : Sprachkompetenz im Unterricht  | spezielle<br>Hausarbeit | 1/4     |                  | 5  |            | 5,0  | Тви У   | ø    |

Erfolgsmeldung: "Daten wurden erfolgreich gesichert."

# FU3·IT

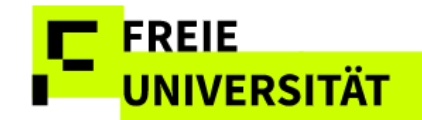

| Meldungen                            | 2 ×       |
|--------------------------------------|-----------|
| ✓ Daten wurden erfolgreich gesichert |           |
| Citye Profinie - Descriptions        | Schließen |

Wenn in der Excel-Datei Noten, Vermerk oder Thema geändert und diese nochmal in der Notenerfassung hochgeladen werden, erhalten Sie eine Meldung in folgender Form:

|                                  | Meldungen                                                                                                    | Z        | × |
|----------------------------------|----------------------------------------------------------------------------------------------------|----------|---|
| <b>A</b><br><b>A</b><br><b>A</b> | Student*in: ->> alte Vermerk =Täuschungsversuch, neue Vermerk =<br>Student*in: altes Thema =Prüfungsthema 1, neues Thema =Prüfungsthema X<br>Student*in: ->> alte Note =1,0, neue Note =3,00<br>Student*in: ->> alte Note =3,0, neue Note =2,00 |          |   |
| Typ                              | Priftmasform * Varsuch Latztar Varsuch                                                                                                    | Schließe | n |

#### Mögliche Fehler beim Notenupload

Bei fehlerhaft Werten in der hochgeladenen Excel-Datei erscheinen Warn- oder Fehlermeldungen wie z.B.:

- Falsches Datumsformat (z. B. aus einer fremdsprachigen Excel-Version)
- Unzulässige Notenwerte (z.B. "BE" für eine Prüfung, für die Noten gemäß numerischer Skala laut PO vorgesehen sind)
- Veränderung von Matrikelnummern oder Prüfungskürzeln

Hier als Beispiel eine Excel-Datei mit fehlerhaften Werten:

|    |       | 4      | В                | С                                                                                                    |        |        | D             | E               | F                | G          |                 |                |         | н                |      |            |       | 1       |       |
|----|-------|--------|------------------|----------------------------------------------------------------------------------------------------|--------|--------|---------------|-----------------|------------------|------------|-----------------|----------------|---------|------------------|------|------------|-------|---------|-------|
| 1  | MAT   | NR     | NACHNAME         | VORNAME                                                                                                    |        | KUE    | RZEL          | VERSUCH         | PRÜFUNG          | NOT        | re 🛛            | VERMER         | [       |                  |      | THEM       | 4     |         |       |
| 2  | 100   |        |                  | Andrea Abrill General                                                                                                    |        | 0550   | 0bA1.3.3      | 1/4             |                  | 3          |                 |                |         |                  |      | Prüfu      | ngsth | ema X   |       |
| 3  | 100   | 7      | Ownerstein       | (marked)                                                                                                    |        | 0550   | 0bA1.3.3      | 1/4             |                  | BE         |                 |                |         |                  |      | Prüfu      | ngsth | ema B   |       |
| 4  | 10.00 | 0      | a famile         | Resident South States                                                                                                    |        |        |               | 1/4             |                  | 3          |                 |                |         |                  |      | Prüfu      | ngsth | ema C   |       |
| 5  | 100   | -6     |                  | And in a                                                                                                    |        | 0550   | DaA1.3.3      | 1/4             |                  | 2          |                 | nicht abg      | egeber  | 1 I              |      | Prüfu      | ngsth | ema 1   |       |
| 6  | 1.00  | 4      | Color Street     | in failured                                                                                                    |        | 0550   | DaA1.3.3      | 1/4             |                  | 5,0        | )               | nicht erse     | hiener  | n (bind. Term    | iin) | Prüfu      | ngsth | ema 1   |       |
| Po | 5     | Status | Mat-Nr. Name S   | tudent(in) °                                                                                                    | LV-Nr. | Mail T | yp Prüf-Nr.   | Bezeichnung     |                  |            | Prüfu           | ngsform °      | Versuch | Letzter Versuch? | LP   | Prüf-Datum | Note  | Vermerk | Thema |
| 1  |       |        | techt many       | Nation And America                                                                                                    | 549721 | 23 N   | IP 05506A1.3. | 3 Franz.: Sprac | hkompetenz im U  | Interricht | spezi           | elle           | 1/4     |                  | 5    |            | 3,0   | ~       | ٥     |
| 2  |       | •      | INCUT OVIC       | nes, liniti                                                                                                    | 549721 |        | IP 0550bA1.3. | 3 Franz.: Sprac | hkompetenz im L  | Interricht | spezi<br>Hausi  | elle<br>arbeit | 1/4     |                  | 5    |            | 3,0   | ~       | ٥     |
| 3  |       | •      | DERTING its land | n, hilestree, Addition (Respecte                                                                                                    | 549721 |        | IP 0550bA1.3. | 3 Franz.: Sprac | chkompetenz im L | Interricht | spezi<br>Hausi  | elle<br>arbeit | 1/4     |                  | 5    |            | 3,0   | ~       | 1     |
| 4  |       | •      | Service News.    | and the second second se | 549721 |        | IP 0550aA1.3. | 3 Franz.: Sprac | hkompetenz im U  | Interricht | spezie<br>Hause | elle<br>arbeit | 1/4     |                  | 5    |            | 2,0   | ~       | 1     |
| 5  |       | •      | and shares       | And Without                                                                                                    | 549721 |        | IP 0550aA1.3. | 3 Franz.: Sprac | hkompetenz im U  | Interricht | spezi<br>Hausi  | elle<br>arbeit | 1/4     |                  | 5    |            | 5,0   | ~       | ٥     |

Beim Upload dieser fehlerhaften Excel-Datei auf bereits eingetragene Noten erscheinen folgende Informations-, Warn- und Fehlermeldungen:

## FU3·IT

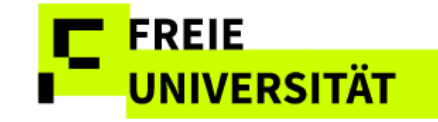

"Vermerk nur bei bindendem Termin möglich"

→ Der gewählte Vermerk passt nicht zur Prüfungsform (Zeile 6 der Excel-Datei)

"Eingabefehler, bitte korrigieren Sie die rot markierten Noten"

 $\rightarrow$  Beispiel: Note "BE" in GESA-Skala; oder Note 2,0 in Kombination mit Vermerk "nicht abgegeben" (Excel-Zeilen 3 und 5).

"Folgende Matrikelnummern mit Prüf-Nr.existieren nicht oder es kann nicht bearbeitet werden. Matnr : 666666 Prüf-Nr : 2222bA1.3.3"

 $\rightarrow$  Die Matrikelnummer ist inkorrekt und konnte beim Upload keinem Studierenden zugeordnet werden (Excel-Zeile 2).

| > Aktuelle Hinweise                                                             |          | Meldur                                                                       | ngen                            | 2 ×       |      |             |         |  |  |
|---------------------------------------------------------------------------------|----------|------------------------------------------------------------------------------|---------------------------------|-----------|------|-------------|---------|--|--|
| > Bedienungshinweise                                                            |          |                                                                              |                                 |           |      |             |         |  |  |
| > Legende der Symbole                                                           | 0        | Vermerk nur bei bindendem Termin möglich                                     |                                 |           |      |             |         |  |  |
|                                                                                 | 0        | Eingabefehler, bitte korrigieren Sie die rot markierten                      | Noten                           |           |      |             |         |  |  |
| Uber die Auswahlbox konnen Sie die angezeigten Studierenden nach den jeweits be |          | Mathr : Prüf-Nr :                                                            | ator : Pruf-Nr :                |           |      |             |         |  |  |
| Filter Lehrveranstaltung                                                        | <b>A</b> | Folgende Matrikelnummern mit Prüf-Nr.existieren nich<br>Prüf-Nr :0550bA1.3.3 |                                 |           |      |             |         |  |  |
| Alle markieren Alle demarkieren 24.04.2025 🛅 Prüfungsdatum alle                 | en N 🔺   | Student*in:> alte Note =3,0, neue Note =                                     | 3E                              |           |      |             |         |  |  |
| Export ~                                                                        | 1        |                                                                              | 2                               |           |      |             |         |  |  |
| Pos Status Mat-Nr. Name Student(in) ° LV-Nr. M                                  | fail Typ |                                                                              |                                 | Schließen | atum | Note Vermer | k Thema |  |  |
| 1 🗋 🔺 Refer Mit Bendetan Radi anemis 549721                                     | MP       | 0550bA1.3.3 Franz.: Sprachkompetenz im Unterrich                             | t spezielle 17.4<br>Hausarbeit  | 5         |      | 3,0         | ~ 0     |  |  |
| 2 🖸 🗙 Maria Marianana, Sanat 549721                                             | MP       | 0550bA1.3.3 Franz.: Sprachkompetenz im Unterrich                             | t spozielle 1/4<br>Hausarbeit   | 5         |      | BE          | ~ P     |  |  |
| 3 🗈 🔺 DBCC 1991 für Samering Hileningen Auftrig Hamorikan 549721                | ⊠ MP     | 0550bA1.3.3 Franz.: Sprachkompetenz im Unterrich                             | t spezielle 1 / 4<br>Hausarbeit | 5         |      | 3,0         | ~ 1     |  |  |
| 4 🔲 🗙 betriftele Blues Pauliese 549721                                          | MP       | 0550aA1.3.3 Franz.: Sprachkompetenz im Unterrich                             | t spezielle 1/4<br>Hausarbeit   | 5         |      | 2.00 nic    | ~ @     |  |  |
| 5 🖸 🗙 annund fursialas automaticas 549721                                       | MP       | 0550aA1.3.3 Franz.: Sprachkompetenz im Unterrich                             | t spezielle 1/4<br>Hausarbeit   | 5         |      | 5,0 nic     | × 🖗     |  |  |
| Übersicht Teilnahmeerfas Prüfungszuord Sichem                                   | Freigeb  | en                                                                           |                                 |           |      |             |         |  |  |

### Nach dem erfolgreichen Notenupload

Bitte beachten Sie, dass die über den Excel-Import hochgeladenen Noten weder automatisch gespeichert, noch automatisch endgültig freigegeben sind. Sie müssen daher - wie bei der Einzelbearbeitung - diese Prüfungsergebnisse über die entsprechenden Schaltflächen sichern und/oder endgültig freigeben. Erst nach der Freigabe werden die Prüfungsergebnisse für die Studierenden sichtbar und für den Modulabschluss verwertbar.